**Business Partner: L95** 

**Prius V 2015** 

### Part Number: 00016-47026 Accessory Code: QG1

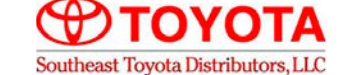

Conflicts

**TMS Factory GBS** 

### **Kit Contents**

| Item # | Quantity Reqd. | Description               |
|--------|----------------|---------------------------|
| 1      | 1              | Security Interface Module |
| 2      | 1              | Shock Sensor              |
| 3      | 1              | Main Harness              |
| 4      | 1              | Hardware Bag              |
| 5      | 2              | Anti-Theft Window Decals  |
| 6      | 1              | Owner's Card              |
| 7      | 1              | 24" Cable Tie             |
|        |                |                           |

### **Hardware Bag Contents**

| Item # | Quantity Reqd. | Description            |
|--------|----------------|------------------------|
| 1      | 4              | Black T-Tap Terminal   |
| 2      | 4              | Red T-Tap Terminal     |
| 3      | 1              | Blue T-Tap Terminal    |
| 4      | 15             | 8" Cable Ties          |
| 5      | 1              | Foam Mounting Pad      |
| 6      | 1              | 10 mm M6 Nut           |
| 7      | 1              | M6 Bolt (Not Required) |
| 8      |                |                        |
|        |                |                        |

#### **Recommended Tools**

| Safety Tools              |                 |
|---------------------------|-----------------|
| Safety Glasses            |                 |
| Vehicle Protection        |                 |
| Special Tools             |                 |
|                           |                 |
|                           |                 |
| <b>Installation Tools</b> |                 |
| Philips Screwdriver       | Drill Motor     |
| Ratchet with Extension    | 10mm Socket     |
| Diagonal Wire Cutters     | Common Pliers   |
| Flashlight                | Nylon Trim Tool |
| Torque Wrench 48in-lb     | Wire Crimper    |
|                           |                 |
| Special Chemicals         |                 |
|                           |                 |
|                           |                 |
|                           |                 |

### Vehicle Service Parts (may be required for reassembly)

| P/N            | Qty. | Description                |
|----------------|------|----------------------------|
| 00016-47026-01 | 1    | Interface Control Module   |
| 00016-47026-02 | 1    | Shock Sensor Module        |
| 00016-47026-04 | 1    | Miscellaneous Hardware Kit |
| 00016-47026-05 | 2    | Window Warning Decal       |
| 00016-47026-03 | 1    | Wire Harness               |
|                |      |                            |

### **General Applicability**

**Recommended Sequence of Application** 

| Item # | Accessory |  |
|--------|-----------|--|
| 1      |           |  |
| 2      |           |  |
| 3      |           |  |

\* Mandatory

#### Legend

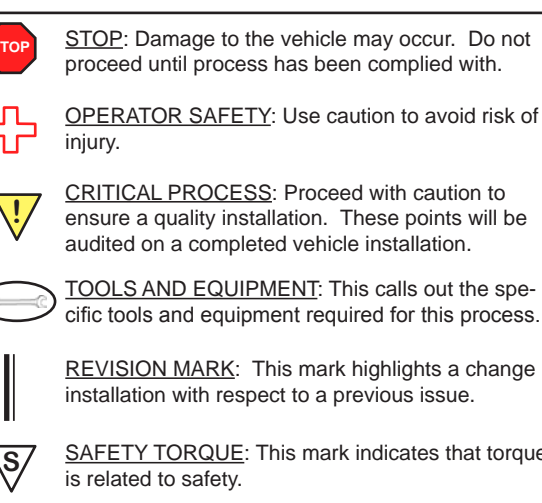

ensure a quality installation. These points will be audited on a completed vehicle installation.

TOOLS AND EQUIPMENT: This calls out the specific tools and equipment required for this process.

REVISION MARK: This mark highlights a change in installation with respect to a previous issue.

SAFETY TORQUE: This mark indicates that torque is related to safety.

### **SPECIAL NOTE:**

After TMS and Safety mandated preparatory steps have been taken, the installation sequence is the suggested method for completing the accessory installation. In some instances the suggested sequence is written for one associate to install and in others the sequence is given as part of a team accessory installation. Unless otherwise stated in the document, the associates may perform the installation steps in any order to make the installation as efficient as possible while maintaining consistent quality.

PIO / DIO Rev. A 03/24/15 Security System with Impact Sensor

## **PREPARING FOR INSTALLATION**

### **INSTALLATION PREPARATION**

Before starting installation

1. Familiarize yourself with the installation instructions.

2. Inspect kit components (Refer to kit contents and hardware bag contents).

### **VEHICLE PREPARATION**

1. Place protective coverings on vehicle.

## 2. "IMPORTANT......IMPORTANT" Disconnect Negative Battery Cable

Note: Refer to the repair manual for details and procedures to access and disconnect the negative battery terminal. Wait 90 seconds before disconnecting any electrical connectors.

### **REMOVE THE PASSENGER'S SIDE SCUFF PLATE:**

1. Remove the passenger's side front door step sill by disengaging the (10) claws.

### **REMOVE THE PASSENGER'S SIDE KICK PANEL:**

1. Remove the passenger's side kick panel by removing the (1) plastic retainer and disengaging the (2) clips.

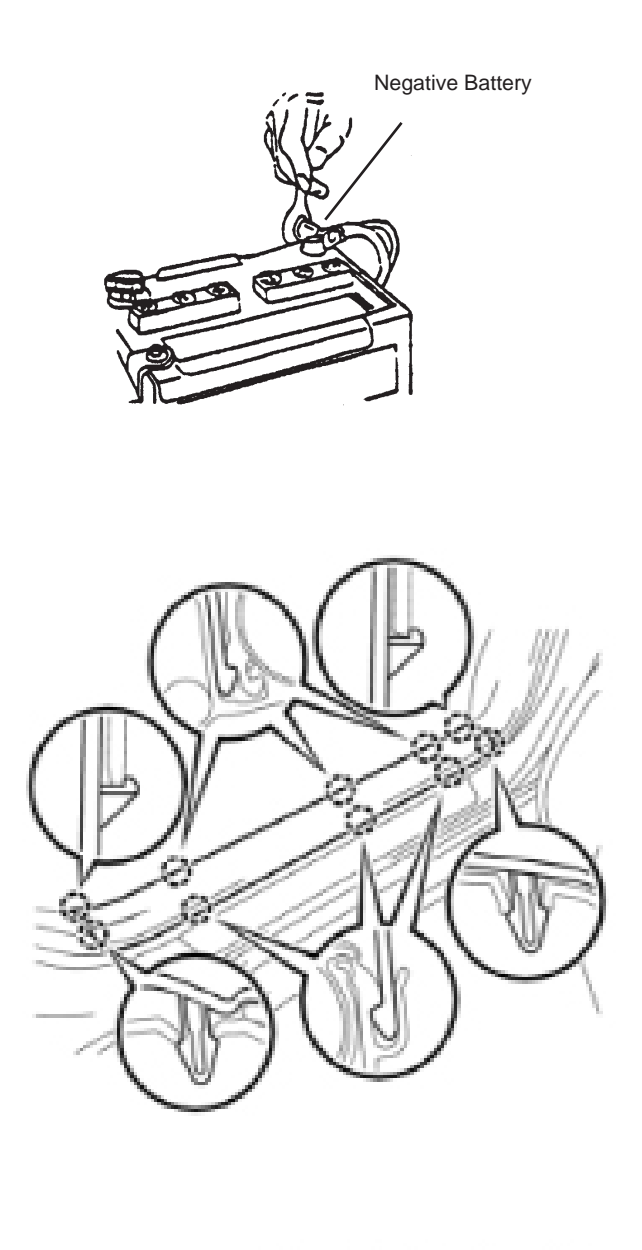

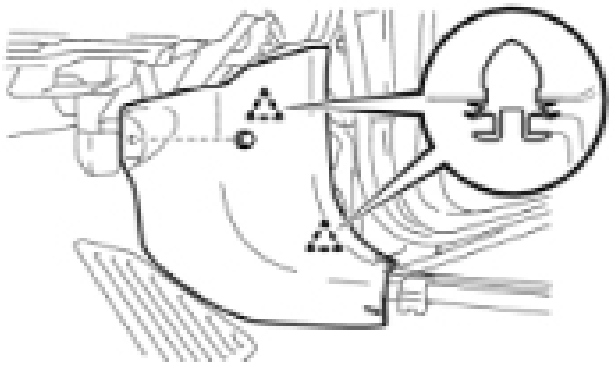

## **PREPARING FOR INSTALLATION**

# **REMOVE THE CENTER FLOOR CARPET COVER** (LH & RH):

1. Pull the passenger's front center floor carpet cover in the direction indicated by the arrow to disengage the (4) claws and guide, and remove the center floor carpet cover.

2. Repeat for the driver's side.

## **REMOVE THE LOWER FINISH PANEL:**

1. Disengage the hood release cable from the hood release latch handle.

2. Carefully pull the lower finish panel outward from the vehicle dash to disengage the snap clips holding it place. Disengage any electrical connectors, then set the panel aside where it will not be damaged.

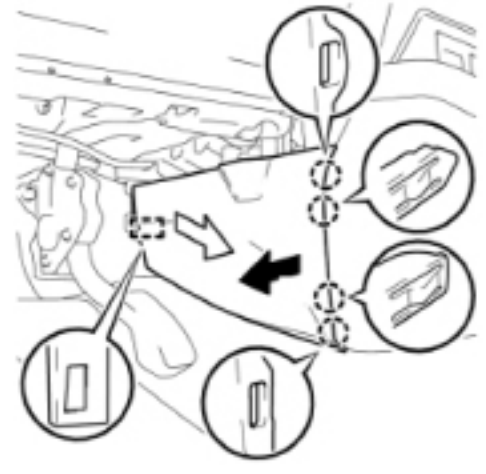

Driver's Side Shown

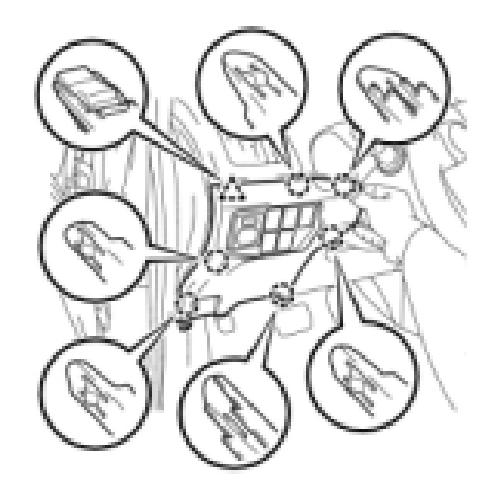

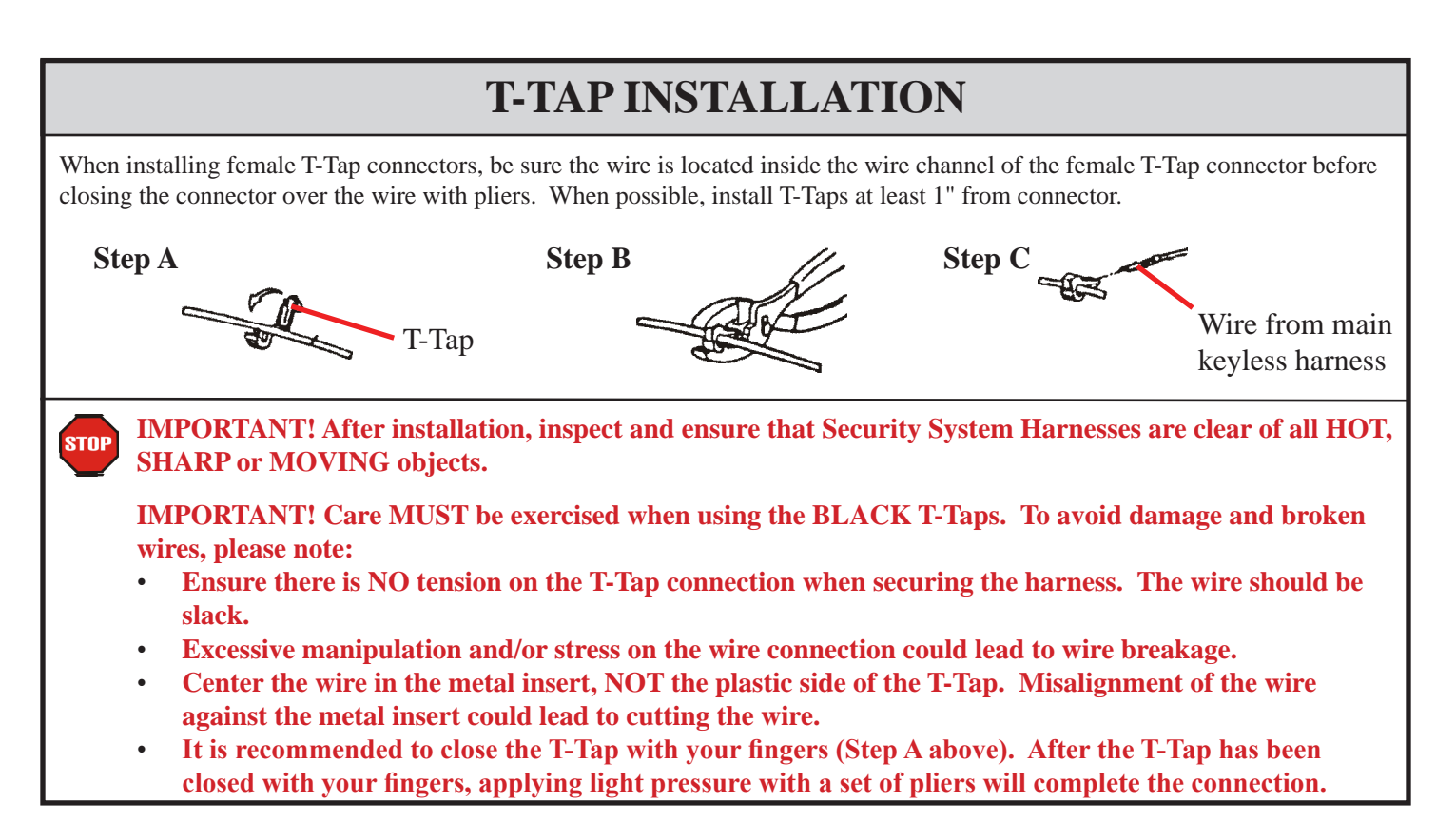

### MOUNTING THE INTERFACE RELAY MODULE:

1. Attach the supplied foam pad to the back side of the interface relay module.

2. Plug in the 10 cavity connector from the main harness into the interface relay module.

3. Secure the interface relay module with (1) wire tie to the factory harness located to the left of the driver's JB.

### **INSTALLING THE IMPACT SENSOR:**

1. Adjust the Impact Sensor sensitivity to "2".

2. Secure the impact sensor to the factory harness located to the left of the driver's JB, with (2) wire ties.

# Guide wire ties through the Impact Sensor's mounting eyelets.

3. Plug in the 4 cavity connector from the main harness into the rear of the Impact Sensor.

4. Secure any excess wire harness with wire ties, as needed.

Southeast Toyota Distributors, LLC

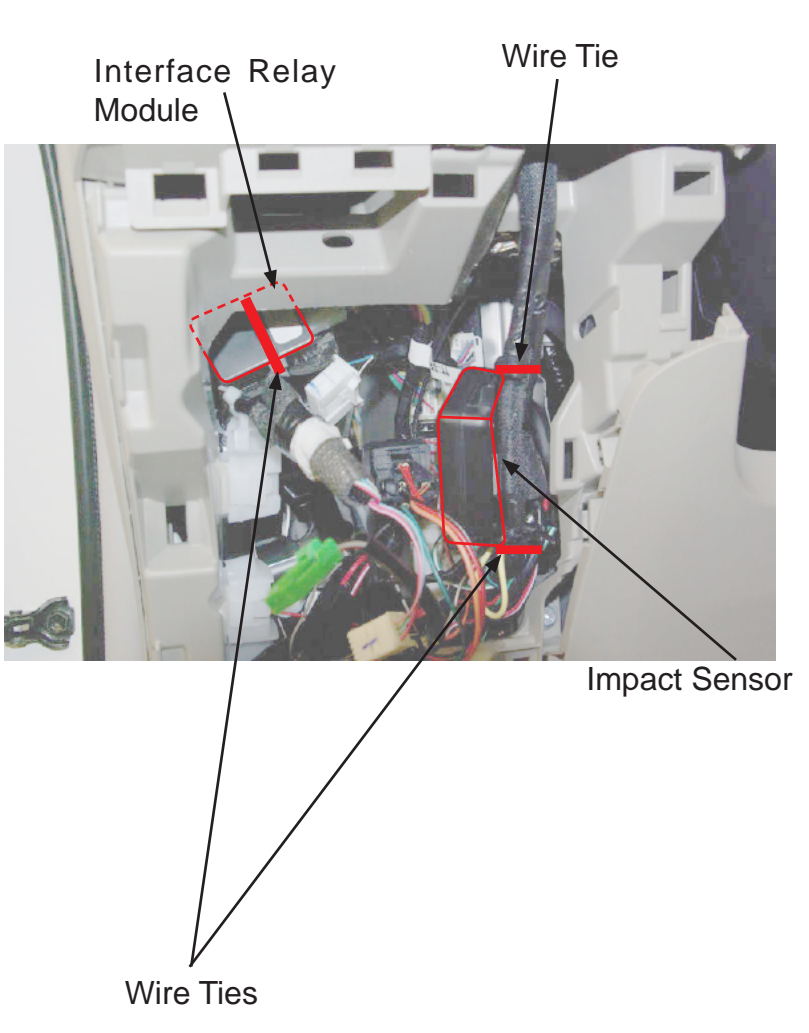

Page 4 of 15

Ground Location

### CONNECTING THE IMPACT SENSOR HAR-NESS GROUND WIRE:

1. Using the supplied 10 mm nut, secure the Factory Alarm Interface harness black ground wire to double-nut the 10mm M6 bolt located to the right of the driver's JB.

# CONNECTING THE IMPACT SENSOR HARNESS:

1. Route the Green/White interface harness wire to the passenger's kick panel area.

2. Wrap foam pad around factory bracket, located the center console area.

3. Secure the Green/White interface harness wire along the routing path with cable ties, as necessary.

4. Using the diagrams on the following two pages, connect the impact sensor harness to the vehicle.

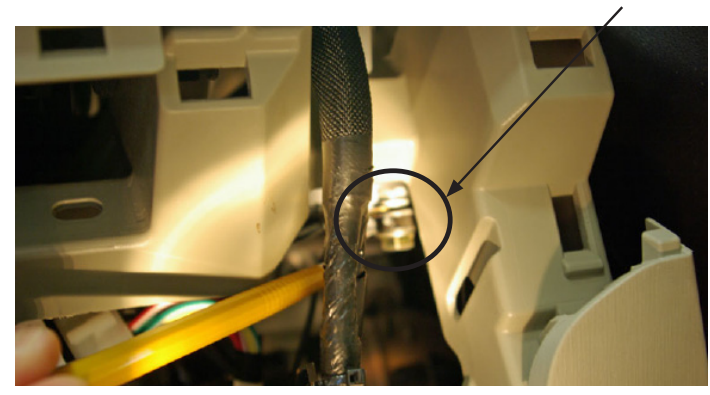

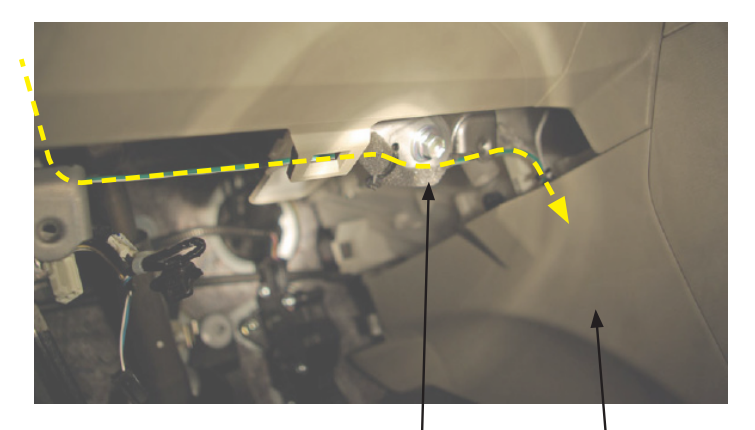

Foam Pad

Panel removed in lower photo

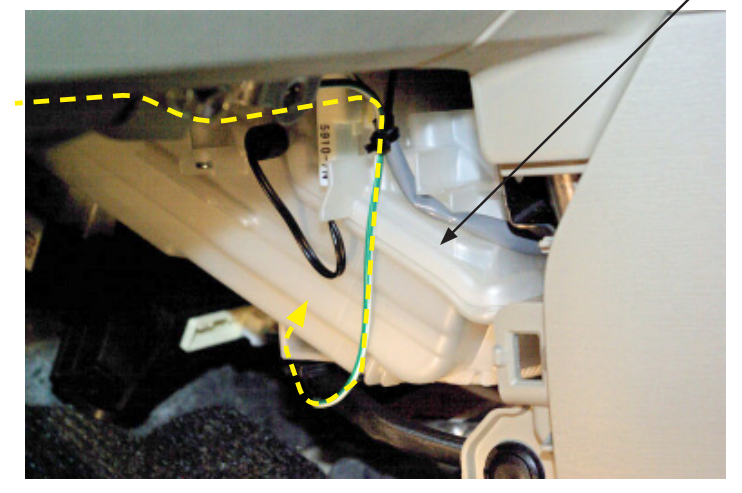

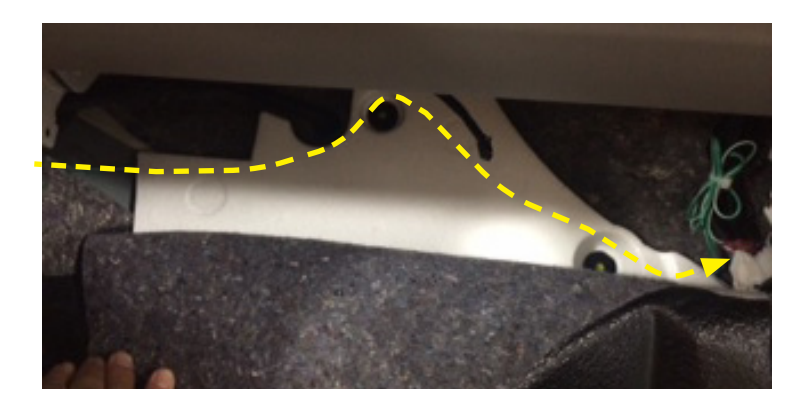

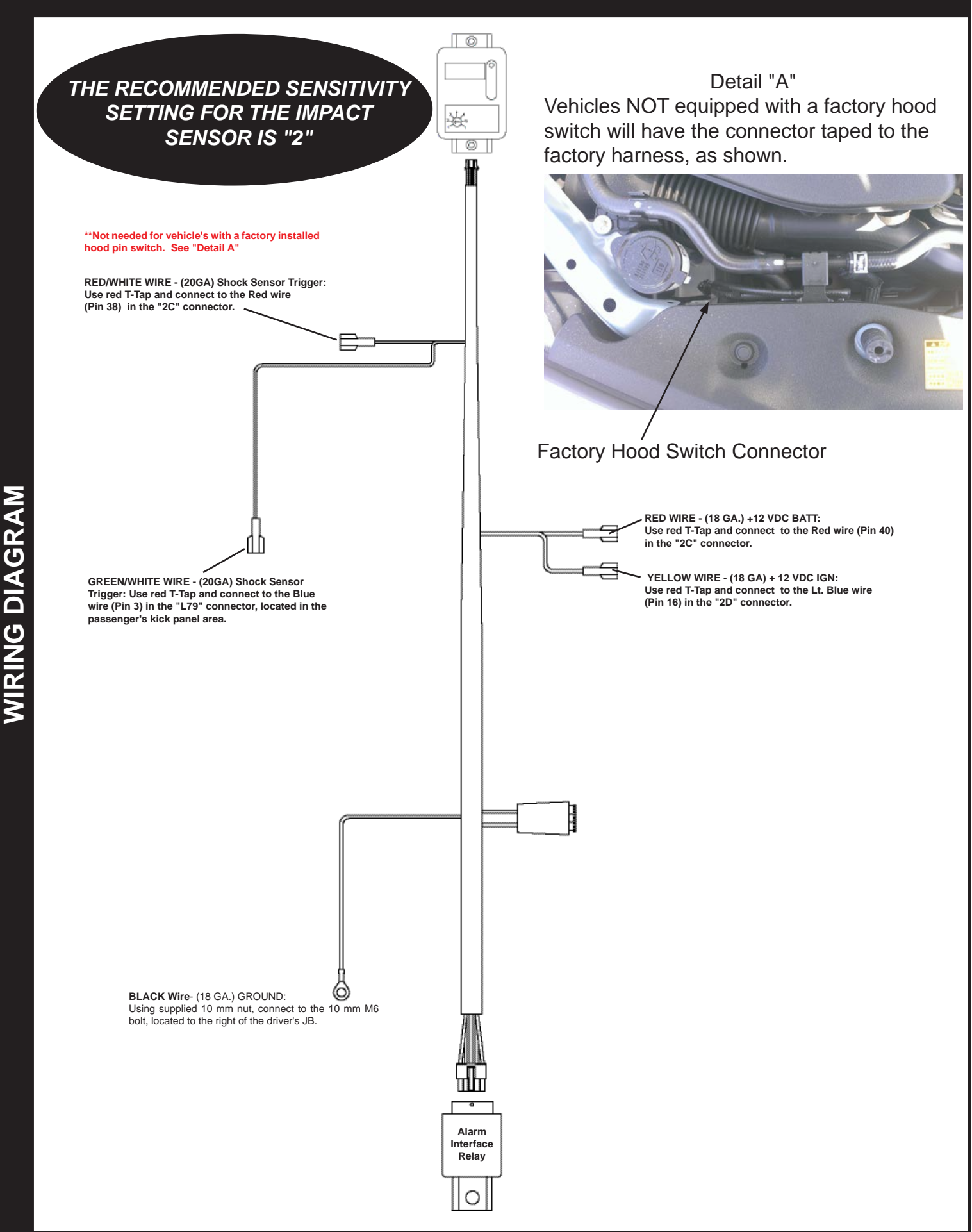

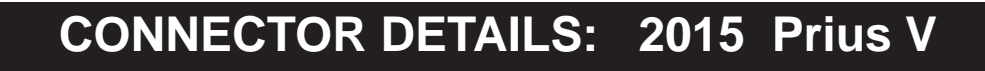

## 1. CONNECTOR 2C : 12v DC / Hood Trigger

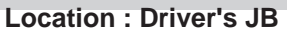

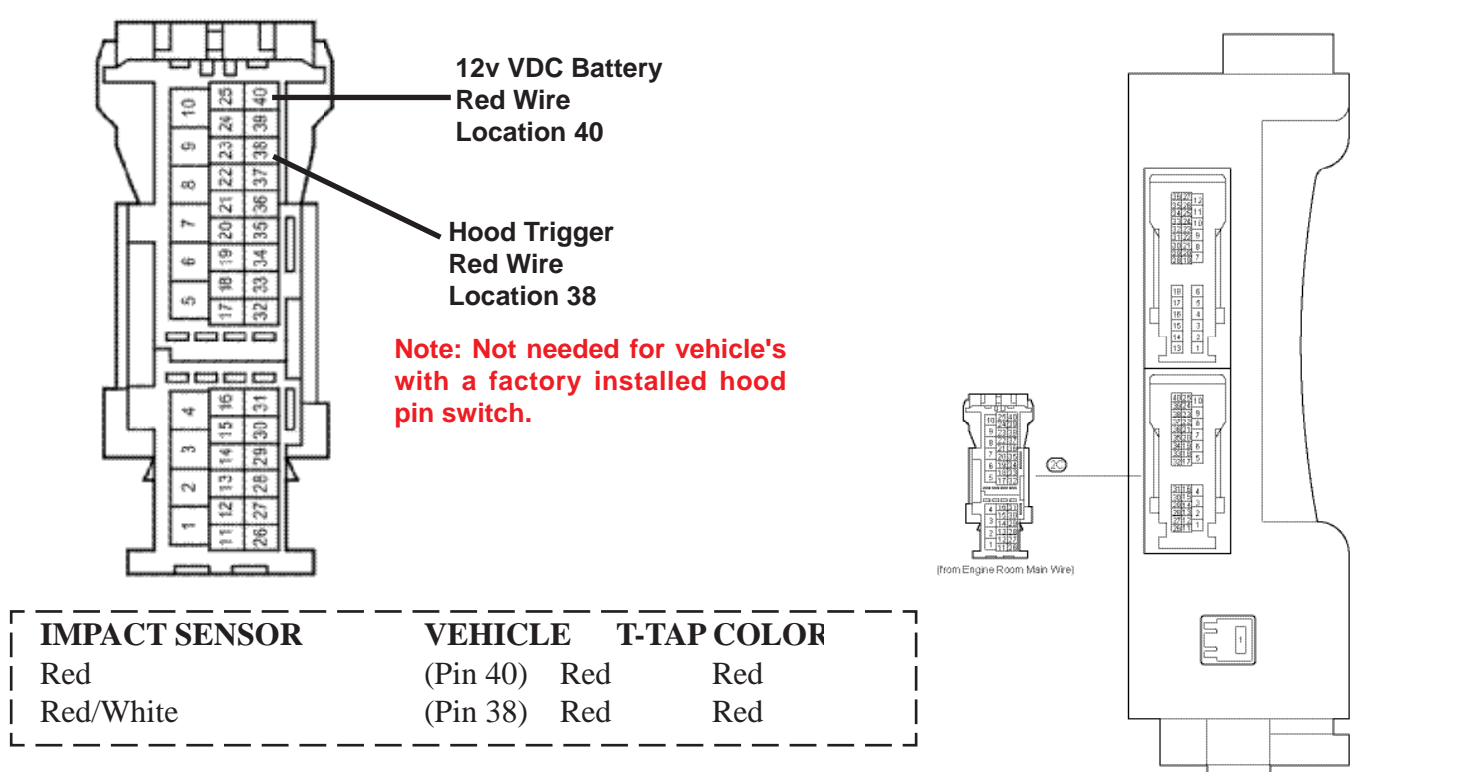

## 2. CONNECTOR L79: Trigger Connection

Location : Passenger's Kick Panel Area

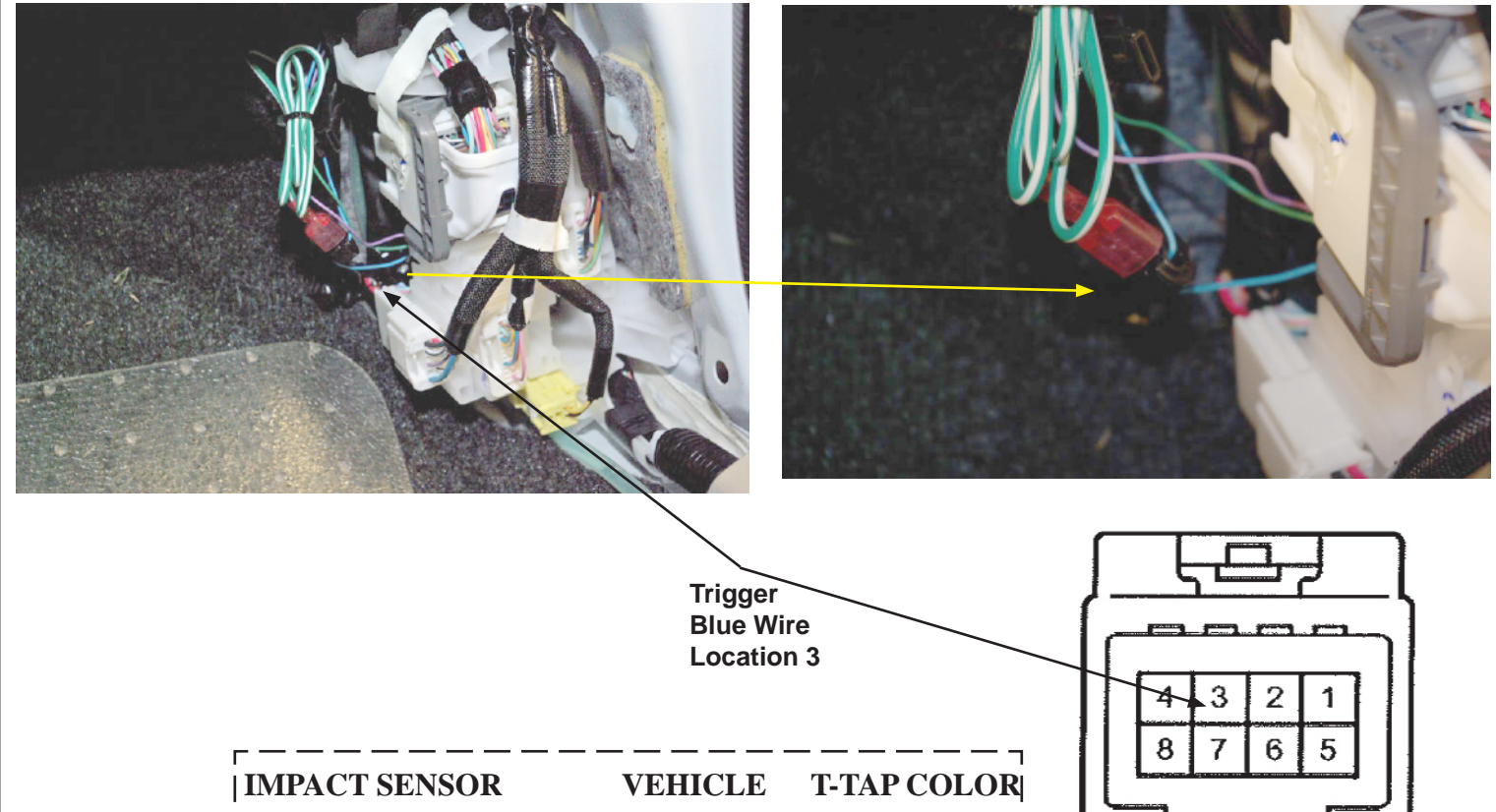

 IMPACT SENSOR
 VEHICLE

 Green/White
 Blue

 L
 \_\_\_\_\_\_

Red

# CONNECTOR DETAILS: 2015 Prius V

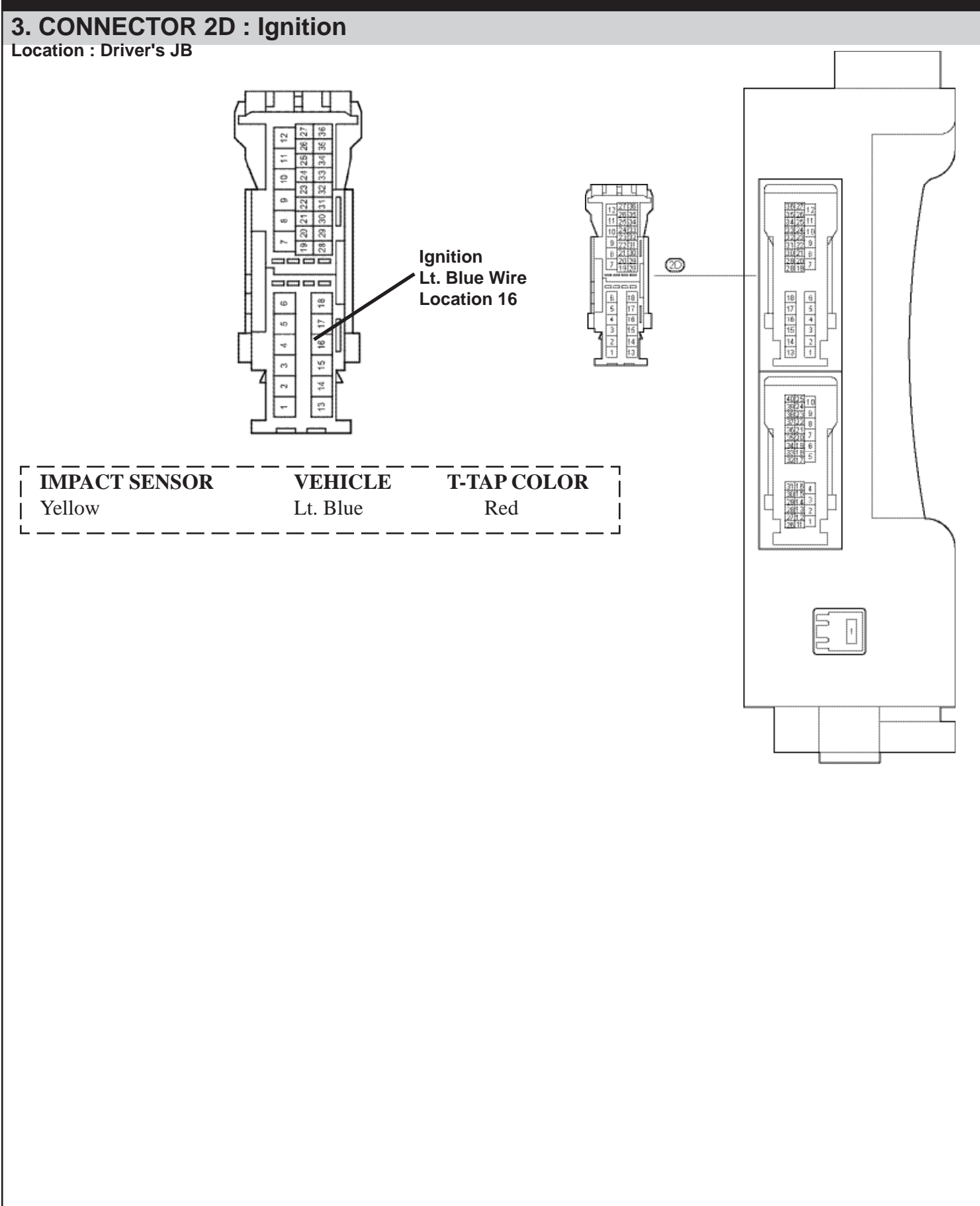

# **ACTIVATING THE SYSTEM**

 $\overline{\mathbb{S}}$  1. Reconnect the negative battery cable. Torque to 48 in. lbs.

2. Use the Toyota Scan Tool to activate the security option.

Note: Only needed for vehicle's that <u>DO NOT</u> have factory security already turned **ON**.

A. Connect the Techstream Notebook to the Vehicle's Diagnostic Port.

B. Turn the ignition switch to the "ON" position.

C. Start the TIS Techstream Application by clicking on the shortcut located on the desktop.

D. Click "Connect to Vehicle".

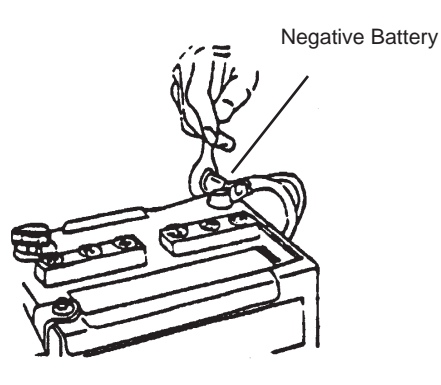

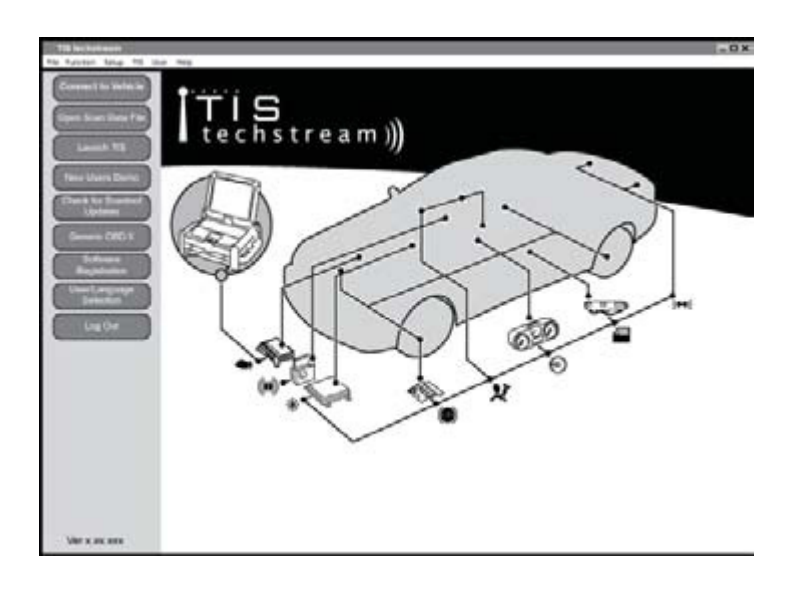

E. Confirm that the information displayed on the Vehicle Connection Wizzard is correct for the vehicle. If not, verify that the Techstream is properly connected.

F. Select any additional "Option" items that are applicable to the vehicle.

G. Click "Next>".

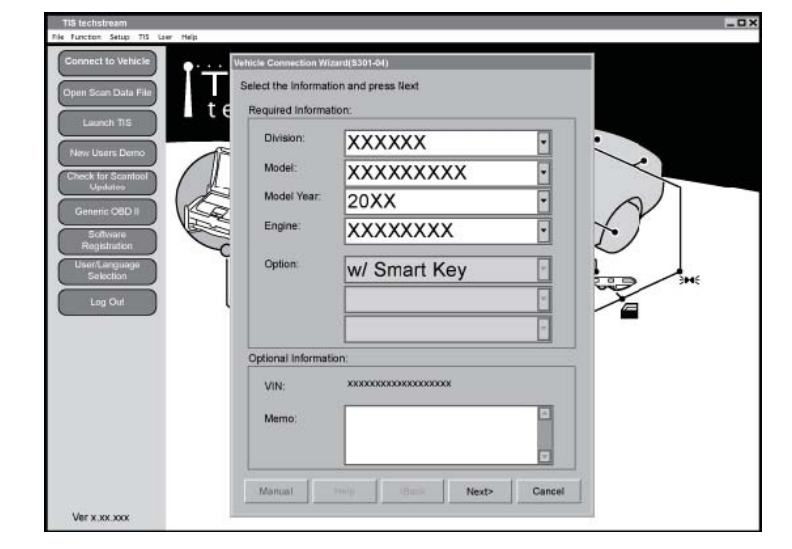

# **ACTIVATING THE SYSTEM**

- H. Click "Customize Setting".
- I. Click  $\Longrightarrow$

| Syster                | n Selecti                      | on Men                   | u                         |                                                  |                  |                                        |             |
|-----------------------|--------------------------------|--------------------------|---------------------------|--------------------------------------------------|------------------|----------------------------------------|-------------|
| Select de<br>Note: An | sired system<br>astrisk (*) in | n and then<br>idicates a | press Live<br>system that | Data to access the EC<br>t is unsupported or not | U.<br>responding |                                        |             |
| Allecu                | Po                             | wartrain                 | Chassis                   | Body Electrical                                  |                  |                                        |             |
| Air Conc              | itioner                        | SRS Air                  | bag                       | Main Body                                        | Back Door        | D Door Motor                           | Sliding Roo |
| Combina               | tion Meter                     | Smart K                  | ey                        | Occupant Detection                               |                  | 20000000000000000000000000000000000000 |             |
|                       |                                |                          |                           |                                                  |                  |                                        |             |
|                       |                                |                          |                           |                                                  | _                |                                        | _           |
|                       |                                | -                        |                           | -                                                |                  |                                        | -           |
|                       |                                | -                        |                           | 1                                                | -                |                                        | -           |
|                       |                                | -                        |                           |                                                  | -                |                                        |             |
|                       |                                |                          |                           | 12                                               |                  |                                        | 1           |
|                       |                                |                          |                           |                                                  |                  | 1                                      |             |
|                       |                                |                          |                           |                                                  |                  |                                        |             |
|                       |                                |                          |                           | 1                                                |                  |                                        |             |
|                       |                                |                          |                           |                                                  | -                |                                        | -           |
|                       |                                |                          |                           | -                                                |                  |                                        |             |
|                       |                                | -                        |                           | 0                                                | -                |                                        |             |
|                       |                                | -                        |                           |                                                  |                  |                                        | -           |
|                       |                                |                          |                           | 12                                               |                  |                                        |             |
|                       |                                |                          |                           | - 5                                              | 3                |                                        |             |
|                       |                                |                          |                           |                                                  |                  |                                        |             |
|                       |                                | -                        |                           |                                                  | -                |                                        | -           |
|                       |                                | -                        |                           |                                                  | -                |                                        | -           |
|                       |                                |                          |                           |                                                  |                  |                                        |             |

- J. Make sure that the "Customize" tab is selected.
- K. Select "Option Setup".
- L. Click

|       | Select Customize Function |                   |  |
|-------|---------------------------|-------------------|--|
|       | Wireless Door Lock        | Door Lock         |  |
|       | Security                  | Power Window      |  |
|       | Wiper                     | Illuminated Entry |  |
|       | Warning                   | Light Control     |  |
|       | Tilt & Telesco            | Slide Roof        |  |
|       | Air Conditioner           | Sensor            |  |
|       | Display                   | Unit conversion   |  |
|       | Retractable Hardtop       | Smart / Access    |  |
|       | Compass Colibration       | Others            |  |
|       | PSD & PBD operation       | TVSS              |  |
|       |                           |                   |  |
|       |                           |                   |  |
|       |                           |                   |  |
|       |                           |                   |  |
|       |                           |                   |  |
|       |                           |                   |  |
|       |                           |                   |  |
|       |                           |                   |  |
|       |                           | Let.              |  |
| Print |                           |                   |  |

| Wireless Doo             | r Lock                   |     | Door Lock  |         |   |     |
|--------------------------|--------------------------|-----|------------|---------|---|-----|
| Security                 | No. C. Cherry            |     | Power Wind | low     |   |     |
| Wiper                    |                          |     |            |         |   |     |
| Warning<br>Tilt & Teleso | Select Customize Paramet | er  |            |         |   |     |
| Air Condition            | ITEM                     |     |            | SETTING |   |     |
| Display                  | Security System          | OFF | ON         |         |   |     |
| Retractable              |                          |     |            |         |   |     |
| Compass Co               |                          |     | -          |         |   |     |
| PSD & PBD                |                          |     | _          |         |   |     |
| Seat                     |                          |     |            | -       |   |     |
|                          |                          |     | -          | + +     |   |     |
|                          |                          |     |            |         |   |     |
|                          |                          |     |            |         |   |     |
|                          |                          |     |            |         |   |     |
|                          |                          |     |            | -       | - |     |
|                          |                          |     |            |         |   |     |
|                          |                          |     |            |         |   |     |
|                          |                          |     |            | -       |   |     |
|                          | -                        |     | -          |         |   |     |
|                          |                          |     |            |         |   |     |
|                          |                          |     |            |         |   |     |
|                          | Item Description         |     |            | -       | l |     |
|                          |                          |     | 121        |         |   | _   |
|                          |                          |     | 1          |         |   | 100 |
|                          |                          |     |            |         |   |     |
|                          |                          |     |            |         |   |     |

- 0 ×

M. Select "ON".

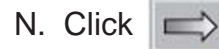

File Function Setup TIS User He

# **ACTIVATING THE SYSTEM**

O. Click "Next" to accept the changes to the vehicle.

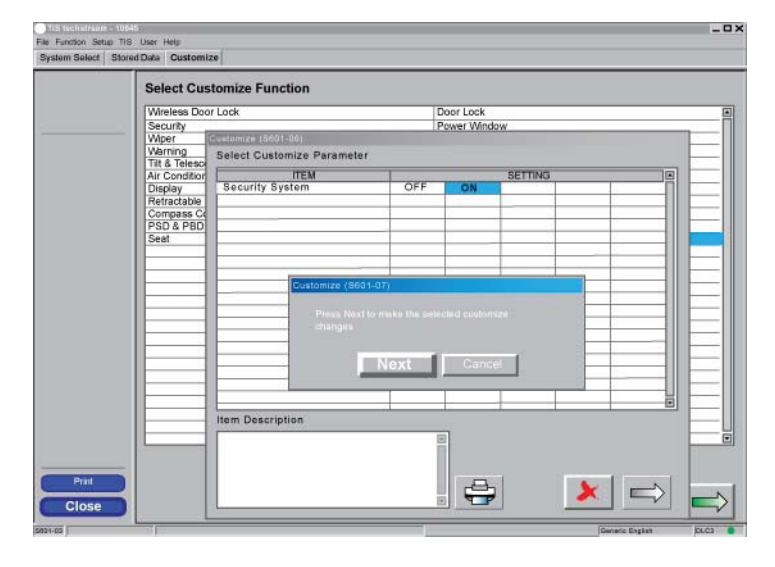

| Select Cus    | tomize Function          |               |    |           |   |  |  |
|---------------|--------------------------|---------------|----|-----------|---|--|--|
| Wireless Doo  | ir Lock                  | ock Door Lock |    |           |   |  |  |
| Security      | Power Window             |               |    |           |   |  |  |
| Wiper         | Guetumize (5601-00)      |               |    |           |   |  |  |
| Warning       | Select Customize Paramet | er            |    |           |   |  |  |
| Tilt & Teleso | I mesu                   |               |    | OCTINICS. |   |  |  |
| Dienlay       | Security System          | OFF           | ON | 0111110   | n |  |  |
| Retractable   |                          |               |    |           |   |  |  |
| Compass Co    |                          |               |    |           |   |  |  |
| PSD & PBD     |                          |               |    |           |   |  |  |
| Seat          |                          |               |    |           |   |  |  |
|               |                          |               |    |           |   |  |  |
|               |                          |               |    |           |   |  |  |
|               |                          |               | -  |           |   |  |  |
|               |                          |               |    |           |   |  |  |
|               |                          |               | -  |           |   |  |  |
|               |                          |               | -  |           |   |  |  |
|               |                          |               |    |           |   |  |  |
|               |                          |               |    |           |   |  |  |
|               |                          |               |    |           |   |  |  |
|               |                          |               |    |           |   |  |  |
|               |                          |               | -  |           |   |  |  |
|               |                          |               | -  |           |   |  |  |
|               | Item Description         |               |    |           |   |  |  |
|               |                          |               | -  |           |   |  |  |
|               |                          |               |    |           |   |  |  |
|               |                          |               |    |           |   |  |  |
|               |                          |               |    |           |   |  |  |

| Select Customize Function |                   |  |
|---------------------------|-------------------|--|
| Wireless Door Lock        | Door Lock         |  |
| Security                  | Power Window      |  |
| Wiper                     | Illuminated Entry |  |
| Warning                   | Light Control     |  |
| Tilt & Telesco            | Slide Roof        |  |
| Air Conditioner           | Sensor            |  |
| Display                   | Unit conversion   |  |
| Retractable Hardtop       | Smart / Access    |  |
| Compass Colibration       | Others            |  |
| PSD & PBD operation       | TVSS              |  |
| Seat                      | Option Setup      |  |
|                           |                   |  |
|                           | 35                |  |

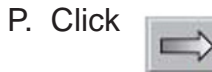

## Q. Click "Close".

## **COMPLETING THE INSTALLATION**

## ASSEMBLE ALL REMOVED PANELS TO THE VEHICLE :

1. Disconnect negative battery terminal.

2. Refer again to the vehicle repair manual and re assemble all panels that were removed for installation back onto the vehicle. **WINDOW** 

3. Using a VDC approved cleaner, clean the inside surface of the window where the warning decal will be located.

4. Apply the window warning decals to the driver side and passenger side front windows, just above the anti - theft radio stickers if equipped. If not equipped, apply the decals at the lower rear edge of the window. The decals are reverse printed, and are applied to the **inside surface** of the glass.

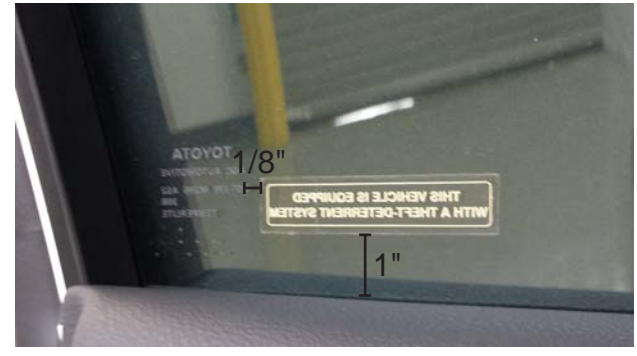

Note: Only applies to vehicle's with out factory alarm stickers.

5. Reconnect negative battery terminal. Torque to 48 in. lbf.

### **TESTING THE SYSTEM:**

# **NOTE:** IT MAY BE NECESSARY TO MOVE SMART KEYS 8-10 FEET AWAY FROM THE VEHICLE WHEN TESTING.

1. Prior to delivering the vehicle, test all features of the factory system according to the vehicle's owner's manual.

2. Be sure to arm the system by pressing the LOCK button on the keyless entry transmitter. The factory security light will turn on solid for approximately 30 seconds, then begin to flash indicating the system is armed\*\*. At this time, deliver a firm strike to the steering wheel. The alarm should trigger as a result of the shock sensor. Adjustment of the shock sensor may be necessary on some vehicle's.

\*\* On some vehicles, the Red security indicator will start flashing as soon as you arm the system. On these vehicles, wait 30 seconds before testing.

### CHECKED POINTS MUST BE VALIDATED TO ENSURE A QUALITY INSTALLATION

| Head Light                                       |           | Massage Seats (if equipped)                                                                        |
|--------------------------------------------------|-----------|----------------------------------------------------------------------------------------------------|
| <br>indicate a system malfunction.               |           | Power Side Mirrors (if equipped)                                                                   |
| High Beams                                       |           | Side Mirror Defogger (if equipped)                                                                 |
| Turn Signal Lights                               |           | Front Windshield Defogger (if equipped)                                                            |
| Tail Lights                                      |           | Navigation System (if equipped)                                                                    |
| Stop Lights                                      |           |                                                                                                    |
| Backup Lights                                    |           | Rear Sunshade (if equipped)                                                                        |
| Hazard Lights                                    |           | Cruise Control Light (if equipped)                                                                 |
| Marker Lights                                    |           | Steering Wheel Audio Control<br>(if equipped)                                                      |
| Domo/Courtosy Lights                             |           | HVAC                                                                                               |
| Dome/Courtesy Lights                             |           | Power Locks (if equipped)                                                                          |
| Panel/Switch Illumination                        |           |                                                                                                    |
| Accessory Controls/Illumination<br>(if equipped) |           | Power Windows (if equipped)                                                                        |
| Rear Window Defogger                             |           | Gauges                                                                                             |
| (if equipped)<br>Key Sensor Buzzer               |           | Front Wiper/Washer                                                                                 |
|                                                  |           | Hood Latch Release                                                                                 |
| Fog Lights (if equipped)                         |           |                                                                                                    |
| Day Time Running Lights<br>(if equipped)         |           | Passenger Air Bag Switch (if equipped)                                                             |
| Trunk/Tailgate/Bed Lights                        |           | Rollover Side Curtain Air Bag Switch (RSCA)                                                        |
| Glove Box Light (if equipped)                    |           | Horn                                                                                               |
| ABS Light (if equipped)                          |           | Seat Belt Warning Light                                                                            |
| Rear Wiper/Washer (if equipped)                  |           | If the warning lights remains on, it may<br>indicate a system malfunction.                         |
| ······································           |           | Air Bag Warning Light                                                                              |
| Clock (if equipped)                              |           | If the warning lights remains on, it may<br>indicate a system malfunction.                         |
| Accessory Power Socket                           |           | Lamp Failure Sensor                                                                                |
| (if equipped)                                    |           | If the warning lights remains on, it may<br>indicate a system malfunction                          |
| Starter                                          | $\square$ | Trac/Skid Control Light (if equipped)                                                              |
| Audio/Video (if equipped)                        |           | If the warning lights remains on, it may indicate a system malfunction                             |
|                                                  |           | Tire Pressure Monitoring System (TPMS)                                                             |
| Power Sliding Door (if equipped)                 |           | Prior to TPMS activation and Pre-Delivery                                                          |
| Convenience Memory Settings                      |           | Service (PDS) of the vehicle the TPMS light will<br>blink when IG is turned on. After TPMS activa- |
| (if equipped)                                    |           | tion and PDS of the vehicle the TPMS light will                                                    |
| Heated Seats (if equipped)                       |           | is turned on.                                                                                      |

Southeast Toyota Distributors, LLC

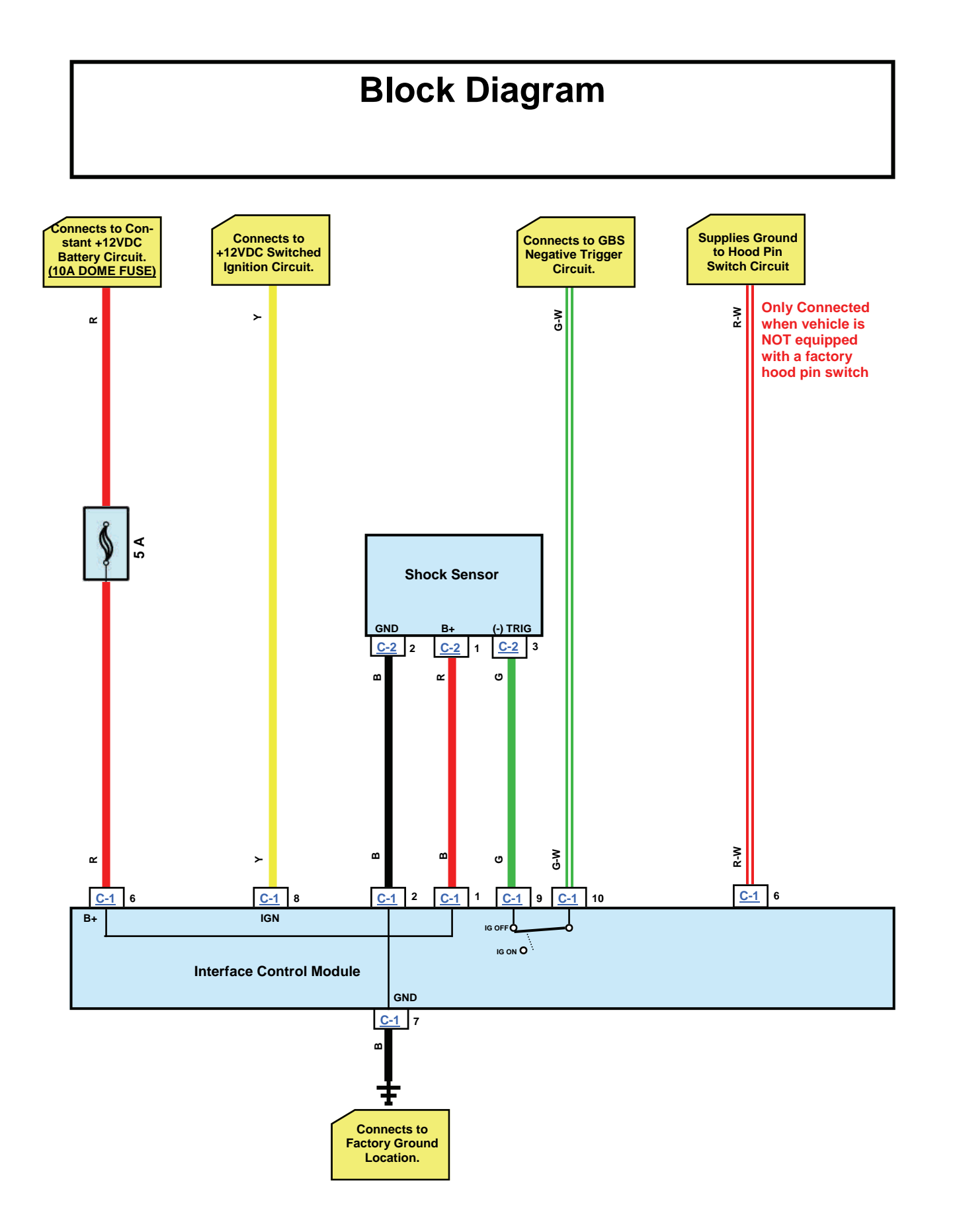

## **Checking the Harness Pinouts:**

Connector C-1: Main Harness Connector Terminal View

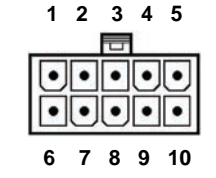

Unplug the 10 pin connector from the module, and perform all tests at the <u>terminal side</u> of the connector. If feedback from the vehicle on any of the Pins does not match the results shown in the Proper Operation field, then the module is not receiving the correct signals from the vehicle. Check the connection to the vehicle wiring then re-test.

| Pin | Wire Color     | Test Reference      | Proper Operation                                                                                  |
|-----|----------------|---------------------|---------------------------------------------------------------------------------------------------|
| 1   | Red            | Pin 1 to C-2 Pin 1  | Always Continuity.                                                                                |
| 2   | Black          | Pin 2 to C-2 Pin 2. | Always Continuity.                                                                                |
| 3   | No Connection  |                     |                                                                                                   |
| 4   | No Connection  |                     |                                                                                                   |
| 5   | Red w/ White   | Pin 5 to Ground     | Always 10k Ohm or higher.                                                                         |
| 6   | Red            | Pin 6 to Ground.    | • Always +12 VDC.                                                                                 |
| 7   | Black          | Pin 7 to Ground.    | Always Continuity.                                                                                |
| 8   | Yellow         | Pin 8 to Ground.    | <ul> <li>+ 12 VDC Key in RUN Position.</li> <li>0 VDC Key in OFF &amp; LOCK Positions.</li> </ul> |
| 9   | Green          | Pin 9 to C-2 Pin 3. | Always Continuity.                                                                                |
| 10  | Green w/ White | Pin10 to Ground     | Always Continuity.                                                                                |

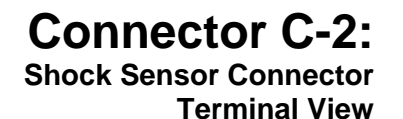

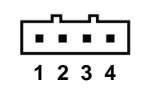

Unplug the 4 pin connector from the module, and perform all tests at the <u>terminal side</u> of the connector. If feedback from the vehicle on any of the Pins does not match the results shown in the Proper Operation field, then the shock sensor is not receiving the correct signals from the vehicle. Check the connection to the vehicle wiring then re-test.

| Pin | Wire Color    | Test Reference      | Proper Operation   |
|-----|---------------|---------------------|--------------------|
| 1   | Red           | Pin 1 to Ground.    | • Always +12 VDC.  |
| 2   | Black         | Pin 2 to Ground.    | Always Continuity. |
| 3   | Green         | Pin 3 to C-1 Pin 9. | Always Continuity. |
| 4   | No Connection |                     |                    |